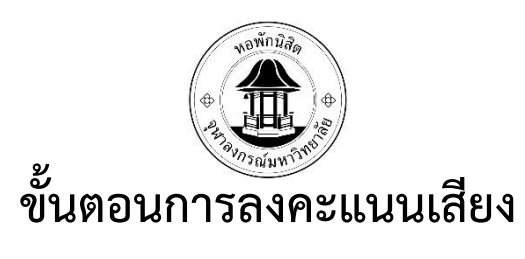

## การเลือกตั้งคณะกรรมการนิสิตหอพัก

1. สแกน QR Code หรือ เข้าที่ลิ้ง https://rcuchula.com/rcu\_elec/login.php

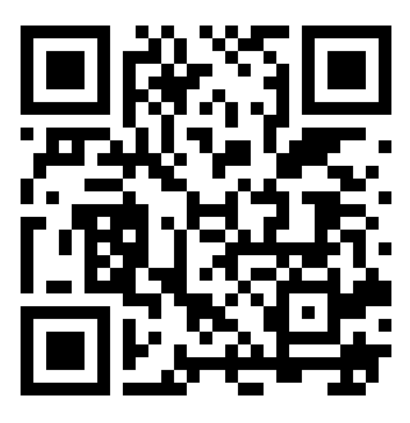

กรอกรหัสนิสิต 10 หลักที่ช่อง "ชื่อผู้ใช้" กรอกรหัสผ่านที่ช่อง "รหัสผ่าน"

\*\*\* รหัสผ่านคือรหัสที่ใช้ในการล็อคอินเข้าเว็บไซต์หอพักเท่านั้นไม่ใช่รหัสผ่าน CUNEX \*\*\*

| ۵ · | $\leftarrow \rightarrow$ | C 🕯 rcuchula.com/rcu_elec/login.php 🖄 生 🗄                                                  |
|-----|--------------------------|--------------------------------------------------------------------------------------------|
|     |                          | สำนักงานหอพักนิสิต<br>จุฬาลงกรณ์มหาวิทยาลัย                                                |
| S   | ะบบลงค                   | เนนเลือกตั้ง คณะกรรมการหอพักนิสิตจุฬาลงกรณ์<br>มหาวิทยาลัย<br>กรุณาล็อกอิน เพื่อเข้าใช้งาน |
|     |                          | ชื่อผู้ใช้                                                                                 |
|     |                          | กรุณาทรอกชื่อผู้ใช้                                                                        |
|     |                          | รหัสผ่าน                                                                                   |
|     |                          | กรุณาทรอกรหัสผ่าน                                                                          |
|     |                          |                                                                                            |
|     |                          | Login                                                                                      |
|     |                          |                                                                                            |
|     |                          |                                                                                            |
|     |                          |                                                                                            |

3. หากไม่อยู่ในช่วงเวลาเลือกตั้งจะปรากฏดังรูปที่ 3-1

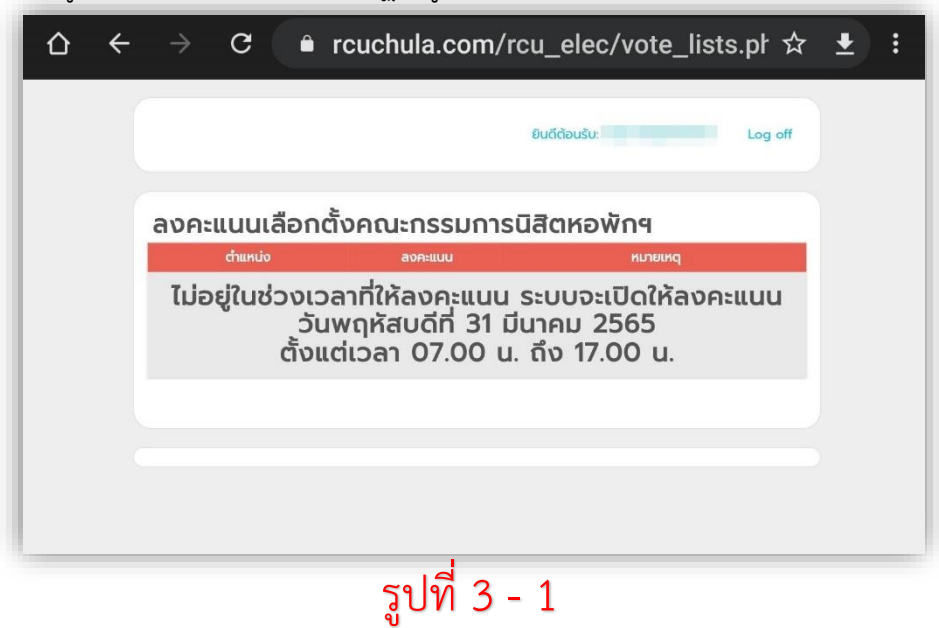

4. หากอยู่ในช่วงเวลาจะปรากฏดังรูปที่ 4-1

| concadationcontac                              | issuitsuac | nowing |           |
|------------------------------------------------|------------|--------|-----------|
| ตำแหน่ง                                        | ลงคะแบบ    | สถานะก | ารลงคะแนน |
| ประธานนิสิตหอพักหอพักนิสิตชาย                  | 6          |        |           |
| เลขานุการหอพักนิสิตชาย                         | 6          |        |           |
| ห้วหน้าฝ่ายกิจกรรมภายในหอพักนิสิต<br>ชาย       | 6          |        |           |
| ห้วหน้าฝ่ายกิจกรรมภายนอกหอพักนิสิต<br>ชาย      | TUT        |        |           |
| เหร้ญญิกหอพักนิสิตชาย                          | 6          |        |           |
| ห้วหน้าฝ่ายบริการและสวัสดิการหอพัก<br>นิสิตซาย | UUT I      |        |           |
| ห้วหน้าฝ่ายวิชาการหอพักนิสิตชาย                | 6          |        |           |
| ห้วหน้าฝ่ายกีฬาหอพักนิสิตชาย                   | 1077       |        |           |
| ห้วหน้าฝ่ายศิลปะและวัฒนธรรมหอพัก<br>นิสิตชาย   | 6          |        |           |
| ห้วหน้าฝ่ายพัสดุหอพักนิสิตชาย                  | <b>COT</b> |        |           |
| หัวหน้าฝ่ายข้อมูลและประเมินผลหอพัก<br>นิสิตชาย | 6          |        |           |

รูปที่ 4 - 1

5. ให้กดที่ตำแหน่งดังรูปที่ 5-1 เพื่อเลือกลงคะแนนเสียงทีละตำแหน่ง

| กดเลือก | านะการลงคะแมน    |                    |                                                                                                    |
|---------|------------------|--------------------|----------------------------------------------------------------------------------------------------|
| กดเลือก | )                |                    |                                                                                                    |
| ~       | r                |                    |                                                                                                    |
|         |                  | Guiddout           | lu:                                                                                                    |
|         | ลงคะแนนเลือกตั้ง | ประธานนิสิตหอพักหอ | พักนิสิ                                                                                                    |
|         | guigations       | . ส่งมามัง สงคะแบบ |                                                                                                    |
|         |                  | xovinülicana O     |                                                                                                    |
|         |                  | 4                  |                                                                                                    |
|         | <u>.</u>         | abasiiuu           |                                                                                                    |
|         |                  |                    |                                                                                                    |
|         |                  |                    |                                                                                                    |
|         |                  |                    |                                                                                                    |
|         |                  |                    |                                                                                                    |
|         |                  |                    |                                                                                                    |
|         |                  |                    | And a second second sec |

รูปที่ 5 - 1

6. ติ๊กช่องที่ "ลงคะแนน" หรือ "<mark>งดออกเสียง</mark>" ดังรูปที่ 6-1 หลังจากนั้น กดปุ่ม "ส่งคะแนน" ด้านล่าง

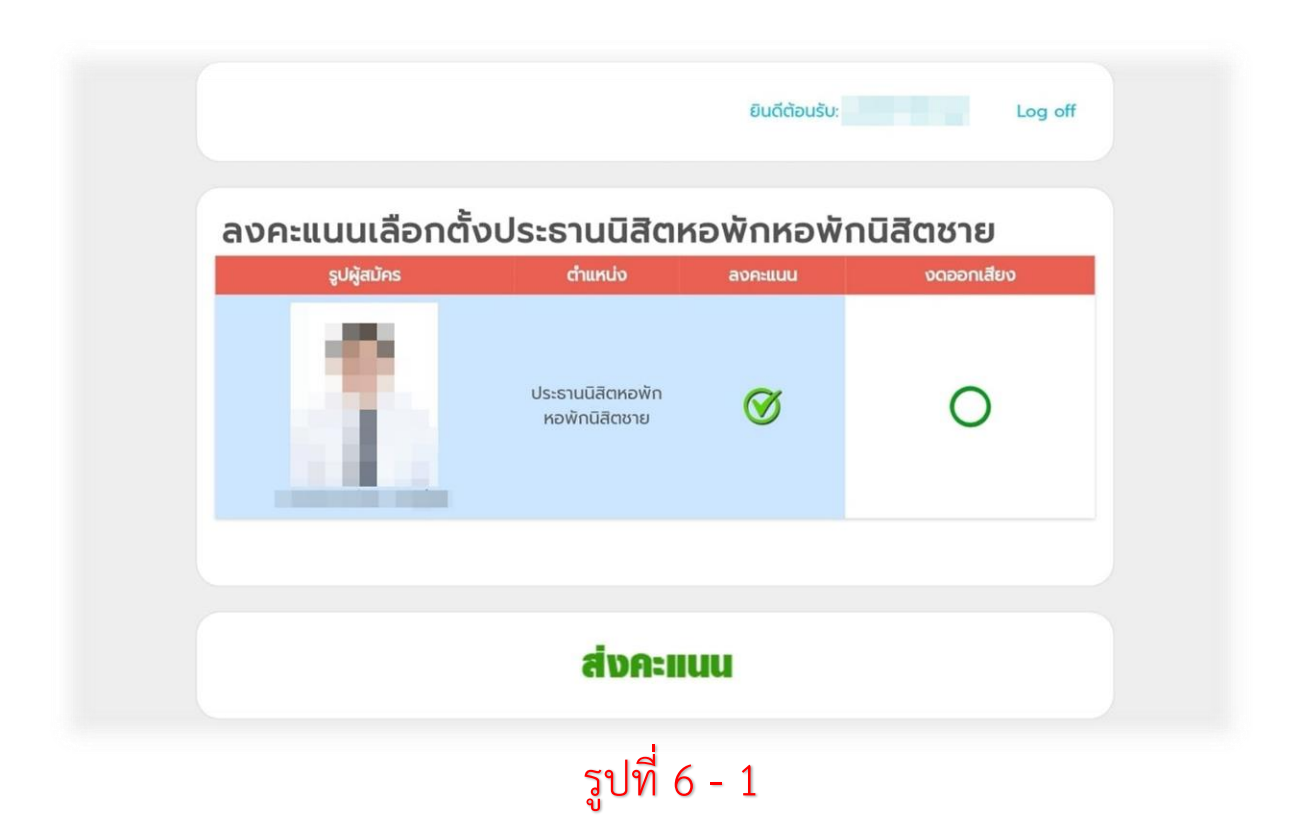

 หลังจากกดปุ่มส่งคะแนนแล้วจะไม่สามารถกลับมาแก้ไขได้ และจะปรากฏดังรูปที่ 7-1 หลังจากนั้นให้ ให้กดเลือกตำแหน่งต่อไปเรื่อย ๆจนครบทุกตำแหน่งหลังจากนั้นจะปรากฏดังรูปที่ 7-2 หลังจากนั้นให้ กดปุ่ม "ส่งบัตรลงคะแนน"

|                                                | ยิน          | ฉีต้อนรับ: | Log off    |
|------------------------------------------------|--------------|------------|------------|
| ลงคะแนนเลือกตั้งคณะ                            | กรรมการนิสิต | หอพักฯ     |            |
| ตำแหน่ง                                        | ลงคะแนน      | สถานะก     | ารลงคะแนน  |
| ประธานนิสิตหอพักหอพักนิสิตชาย                  | <u> </u>     | ใช้สิทธิ์ล | งคะแนนแล้ว |
| เลขานุการหอพักนิสิตชาย                         | VOTI         |            |            |
| ห้วหน้าฝ่ายกิจกรรมภายในหอพักนิสิต<br>ชาย       |              |            |            |
| หัวหน้าฝ่ายกิจกรรมภายนอกหอพักนิสิต<br>ชาย      |              |            |            |
| เหร้ญญิกหอพักนิสิตชาย                          |              |            |            |
| หัวหน้าฝ่ายบริการและสวัสดิการหอพัก<br>นิสิตชาย | TOT          |            |            |
| ห้วหน้าฝ่ายวิชาการหอพักนิสิตชาย                |              |            |            |
| ห้วหน้าฝ่ายกีฬาหอพักนิสิตชาย                   | COL COL      |            |            |
| หัวหน้าฝ่ายศิลปะและวัฒนธรรมหอพัก<br>นิสิตชาย   |              |            |            |
| ห้วหน้าฝ่ายพัสดุหอพักนิสิตชาย                  | Vota         |            |            |
| หัวหน้าฝ่ายข้อมูลและประเมินผลหอพัก<br>นิสิตชาย | Tot          |            |            |
|                                                |              |            |            |
|                                                |              |            |            |

| ตำแหน่ง                                      | ลงคะแนน | สถานะการลงคะแนน         |
|----------------------------------------------|---------|-------------------------|
| lระธานนิสิตหอพักหอพักนิสิตชาย                | 6       | ใช้สิทธิ์ลงคะแนนแล้ว    |
| ลขานุการหอพักนิสิตชาย                        | 6       | ใช้สิทธิ์ลงคะแนนแล้ว    |
| ัวหน้าฝ่ายกิจกรรมภายในหอพักนิสิต<br>าย       | 6       | ใช้สิทธิ์ลงคะแนนแล้ว    |
| ้วหน้าฝ่ายกิจกรรมภายนอกหอพักนิสิต<br>าย      | 6       | ใช้สิทธิ์ลงคะแนนแล้ว    |
| หรัญญิกหอพักนิสิตชาย                         | 6       | ใช้สิทธิ์ลงคะแนนแล้ว    |
| ์วหน้าฝ่ายบริการและสวัสดิการหอพัก<br>เสิตชาย | 6       | ใช้สิทธิ์ลงคะแนนแล้ว    |
| ้วหน้าฝ่ายวิชาการหอพักนิสิตชาย               | 6       | ใช้สิทธิ์ลงคะแนนแล้ว    |
| ้วหน้าฝ่ายกีฬาหอพักนิสิตชาย                  | 6       | ใช้สิทธิ์ลงคะแนนแล้ว    |
| ้วหน้าฝ่ายศิลปะและวัฒนธรรมหอพัก<br>เสิตชาย   | 6       | ใช้สิทธิ์ลงคะแนนแล้ว    |
| ัวหน้าฝ่ายพัสดุหอพักนิสิตชาย                 | 6       | ใช้สิทธิ์ลงคะแนนแล้ว    |
| ัวหน้าฝ่ายข้อมูลและประเมินผลหอพัก<br>สิตชาย  | 6       | ใช้สิทธิ์ลงคะแนนแล้ว    |
|                                              | [       | กดเลือก "ส่งบัตรลงคะแนา |

8. หลังจากกดส่งบัตรลงคะแนนจะปรากฏดังรูปที่ 8-1 ถือว่าใช้สิทธิ์เลือกตั้งเรียบร้อยแล้ว

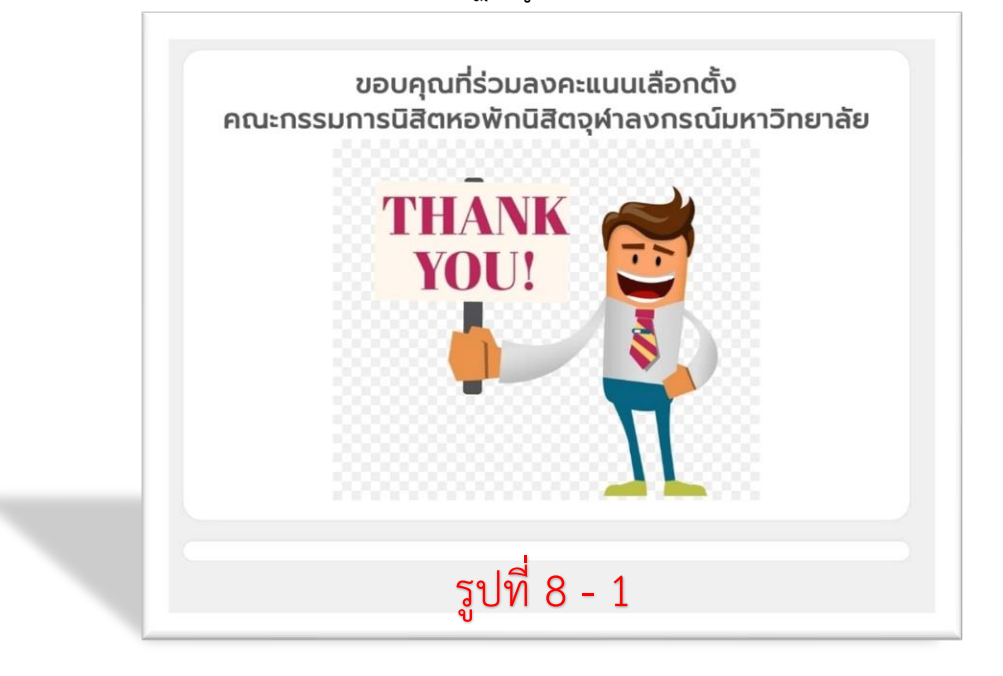